## **User Guide for Upload Video**

1. At first Logged in to the Final Year Thesis/Project Portal. Then Click Upload Video Tab

| Dashboard                                   | ≡                                                                                              |                                                                                                    | 🤗 Washim Akram                                                       |  |  |  |  |  |  |
|---------------------------------------------|------------------------------------------------------------------------------------------------|----------------------------------------------------------------------------------------------------|----------------------------------------------------------------------|--|--|--|--|--|--|
| Washim Akram<br>• Online<br>MAIN NAVIGATION | Click Here for Upload Vi                                                                       | deo Submit Your Proj                                                                                                    | oosal Click Here                                                     |  |  |  |  |  |  |
| Dashboard                                   |                                                                                                |                                                                                                    |                                                                      |  |  |  |  |  |  |
| View Proposal                               |                                                                                                | Notice For                                                                                                    | Spring-2021                                                          |  |  |  |  |  |  |
| 🔹 Upload Video                              | **NB: Submit th                                                                                | e project proposal after reading all the Eligibi                                                                            | lity within 13-02-2021. After that, We will not accept any proposal. |  |  |  |  |  |  |
|                                             |                                                                                                | **NB: For further queries contac                                                                                            | t with this number: +8801673383289                                   |  |  |  |  |  |  |
| View Message O unread                       |                                                                                                | **NB: For further queries contact with this number: +88010/3383289<br>*** Join Google classroom for all the update: mwvx7uv |                                                                      |  |  |  |  |  |  |
| Change Password                             |                                                                                                | ***Seminar D                                                                                                    | ate: 2021-02-08***                                                   |  |  |  |  |  |  |
| Containgo Facontora                         |                                                                                                | ***Code: https://meet.                                                                                                    | google.com/opm-cizd-wbx                                              |  |  |  |  |  |  |
|                                             |                                                                                                | ***Meet link: Clic                                                                                                    | k Here for Join meeting                                              |  |  |  |  |  |  |
|                                             |                                                                                                |                                                                                                    | -                                                                    |  |  |  |  |  |  |
|                                             |                                                                                                | ***Eligibility for Thes                                                                                                    | is/Project/Internship***                                             |  |  |  |  |  |  |
|                                             | A student must be completed at least 120 Credits to Enrolled SWE-431: Project/Thesis proposal. |                                                                                                    |                                                                      |  |  |  |  |  |  |
|                                             | Thesis                                                                                         | Project                                                                                                    | Internship                                                           |  |  |  |  |  |  |

2. Show Upload Video page and Follow the instruction

| Dashboard              | =                      |                         |                            |                     |              | Washim Akram  |
|------------------------|------------------------|-------------------------|----------------------------|---------------------|--------------|---------------|
| Washim Akram<br>Online | Video Upload Instruct  | tion Click Hars for roo | d unload Video Instruction |                     |              |               |
| MAIN NAVIGATION        |                        | Gick Hele for Fea       | Please read                | Video Upload Instru | iction first | ]             |
| View Proposal          |                        |                         |                            |                     |              | Upload Video  |
| 1 Upload Video         | Show 10 v ent          | ries                    |                            |                     | Search:      |               |
| view Message Ounread   | Video 斗                | Student Name            | Student ID                 | Project Title       | URL          | Action 1      |
| ♣ Change Password      |                        |                         | No data available ir       | 1 table             |              |               |
|                        | Showing 0 to 0 of 0 en | tries                   |                            |                     |              | Previous Next |
|                        |                        |                         |                            |                     |              |               |
|                        |                        |                         |                            |                     |              |               |
|                        |                        |                         |                            |                     |              |               |
|                        |                        |                         |                            |                     |              |               |

3. Read This Instruction Carefully

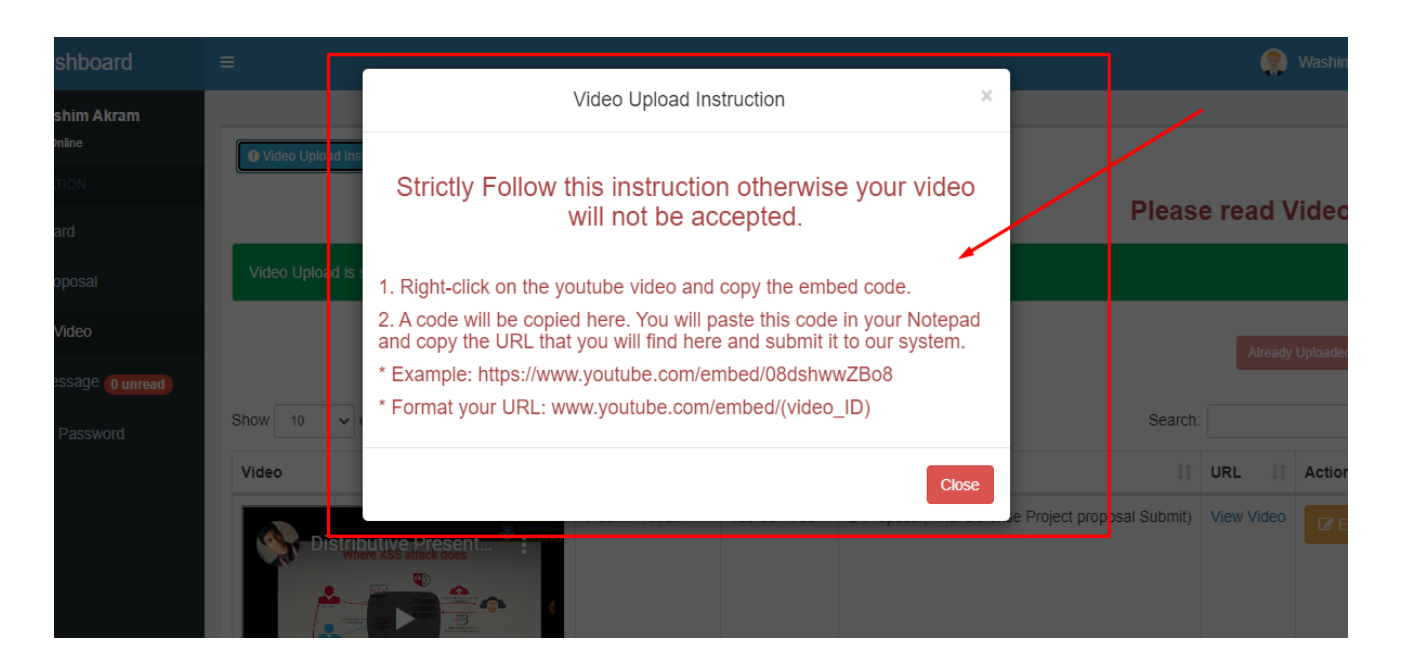

4. Click Upload Video Button Then Upload Video.

| Dashboard               | ≡                        |              |            |            |               |        |            |           | 🌻 Was    | him Akram  |
|-------------------------|--------------------------|--------------|------------|------------|---------------|--------|------------|-----------|----------|------------|
| Washim Akram            |                          |              |            |            |               |        |            |           |          | _          |
| MAIN NAVIGATION         | Video Upload Instruction |              |            |            |               |        |            |           |          |            |
| 8 Dashboard             |                          |              | Р          | lease      | read Video    | Upload | l Instru   | ction     | n first  |            |
| View Proposal           |                          |              |            |            |               | Click  | Here for U | oload Vid | eo 🕨 Up  | load Video |
| 1 Upload Video          | Show 10 v ent            | tries        |            |            |               |        | Se         | earch:    |          |            |
| 💬 View Message 🛛 unread | Video 斗                  | Student Name | Student ID | Ĵ↑         | Project Title | .↓†    | URL        | 11        | Action   | J1         |
| ♣ Change Password       |                          |              | No data av | ailable in | table         |        |            |           |          |            |
|                         | Showing 0 to 0 of 0 er   | ntries       |            |            |               |        |            |           | Previous | Next       |
|                         |                          |              |            |            |               |        |            |           |          |            |
|                         |                          |              |            |            |               |        |            |           |          |            |
|                         |                          |              |            |            |               |        |            |           |          |            |
|                         |                          |              |            |            |               |        |            |           |          |            |
|                         |                          |              |            |            |               |        |            |           |          |            |

|                       | Submit Your Video Presentation Link ×                           |            |
|-----------------------|-----------------------------------------------------------------|------------|
| Video Upload Instr    | YouTube URL* Example: https://www.youtube.com/embed/08dshwwZBo8 |            |
|                       | Enter Here URL                                                  | se read Vi |
|                       | Student Name * If you want then you can change your name.       |            |
|                       | Washim Akram                                                    |            |
| Show 10 v er          | Student ID                                                      |            |
|                       | 163-35-1730                                                     |            |
| Video                 | Semester                                                        |            |
|                       | Spring-2021 V                                                   |            |
| Showing 0 to 0 of 0 € | Title                                                           |            |
|                       | E-Proposal(Final Defense Project proposal Submit)               |            |
|                       | Supervisor                                                      |            |
|                       | AKS                                                             |            |
|                       | Submit                                                          |            |
|                       |                                                                 |            |

| Washim Akram         | Video Upload Instruction     |                  |              |                                                   |            |                 |
|----------------------|------------------------------|------------------|--------------|---------------------------------------------------|------------|-----------------|
|                      |                              |                  |              |                                                   | Please     | e read Vi       |
| B Dashboard          |                              |                  |              |                                                   | Tiodoc     | Fredd Fr        |
| View Proposal        | Video Upload is successfully |                  |              |                                                   |            |                 |
| 1 Upload Video       |                              |                  |              |                                                   | Alroady    | Linioaded Video |
| View Message Ounread |                              |                  |              |                                                   | Juicady    | opoadca Maco    |
| Change Password      | Show 10 v entries            |                  |              | Search                                            |            |                 |
|                      | Video                        | 🛓 Student Name 🗐 | Student ID 🗍 | Project Title                                     | URL        | Action 1        |
|                      | Distributive Present         | Washim Akram     | 163-35-1730  | E-Proposal(Final Defense Project proposal Submit) | View Video | C# Edit         |

## Strictly Follow this instruction otherwise your video will not be accepted.

- 1. At First upload the video in YouTube and create embed link.
- 2. Right-click on the YouTube video and copy the embed code.
- 3. A code will be copied here. You will paste this code in your Notepad and copy the URL that you will find here and submit it to our system.
- \* Example: https://www.youtube.com/embed/08dshwwZBo8
- \* Format your URL: www.youtube.com/embed/(video\_ID)